### **Tutorial 1: Fun with Fourier Transforms**

Robert Laing (ESO)

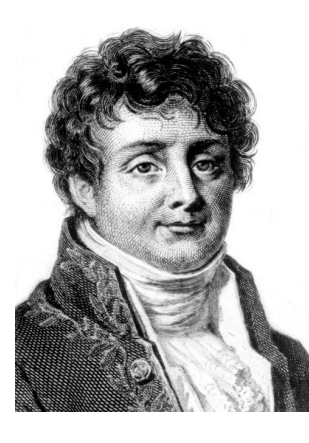

# **Fourier Transforms for Birdwatchers**

Some useful properties of Fourier transforms in 1D

$$F(\nu) = \int_{-\infty}^{\infty} f(t) \exp(-2\pi i\nu) dt$$
$$f(t) = \int_{-\infty}^{\infty} F(s) \exp(2\pi i\nu) d\nu$$

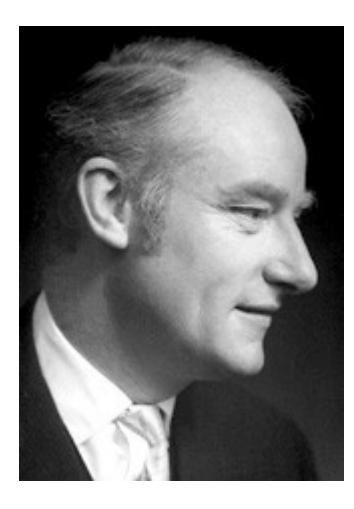

Inversion

$$h(t) = \int_{-\infty}^{\infty} f(t')g(t-t')dt'$$
  
$$H(\nu) = F(\nu)G(\nu)$$

Convolution

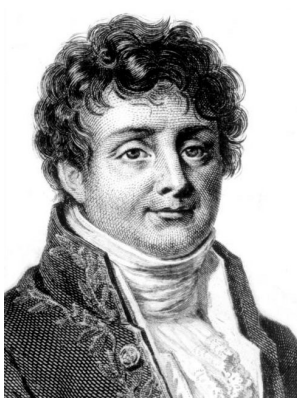

# Simple 1D Fourier Transform Pairs

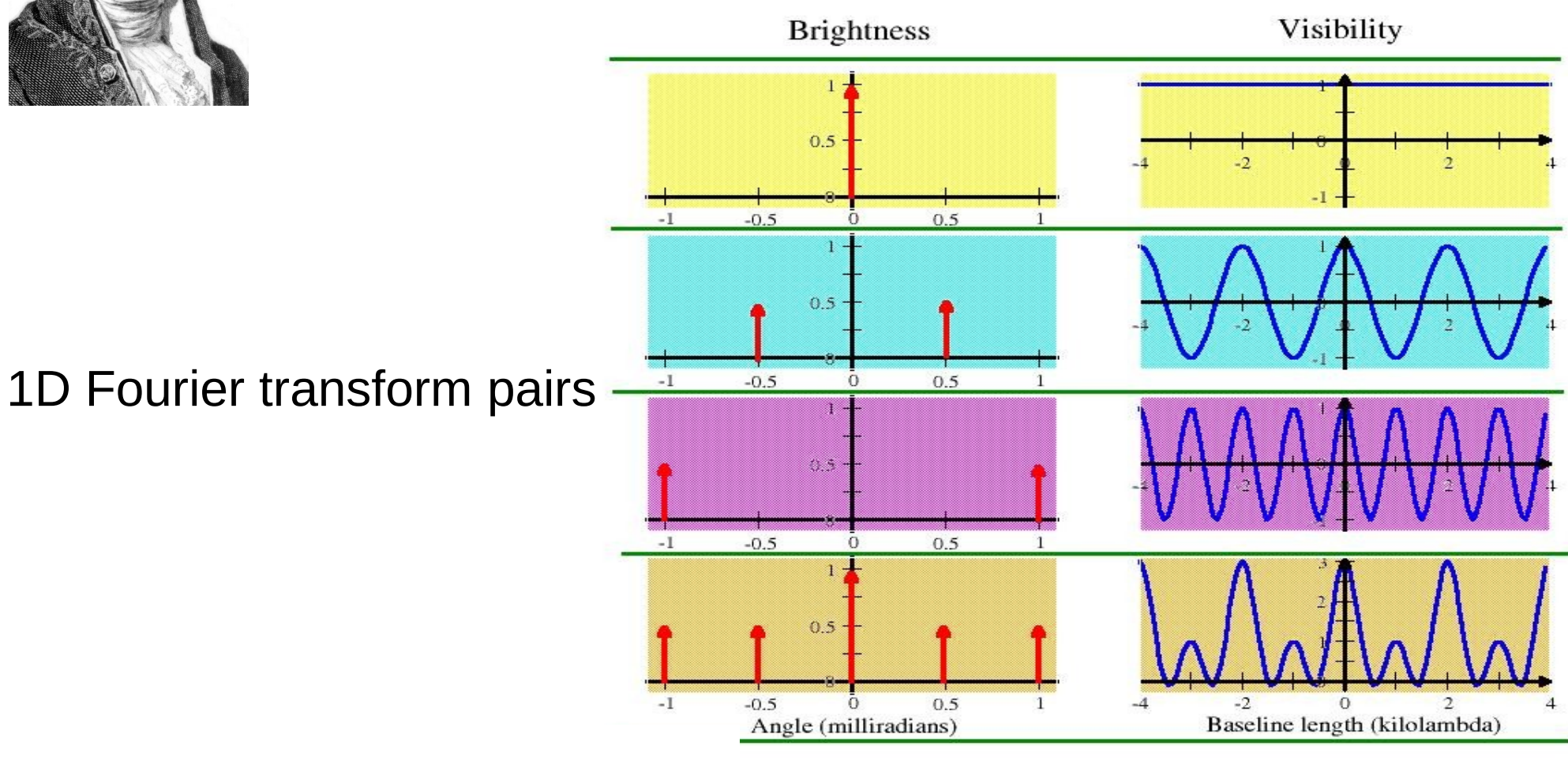

$$F(\nu) = \int_{-\infty}^{\infty} f(t) \exp(-2\pi i\nu) dt$$
$$f(t) = \int_{-\infty}^{\infty} F(s) \exp(2\pi i\nu) d\nu$$

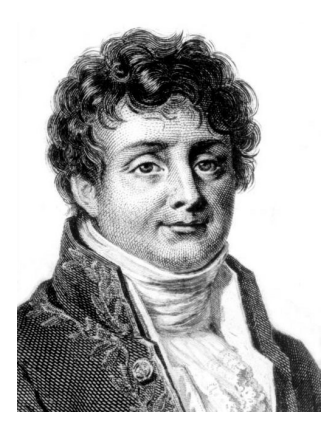

# More 1D Fourier Transform Pairs

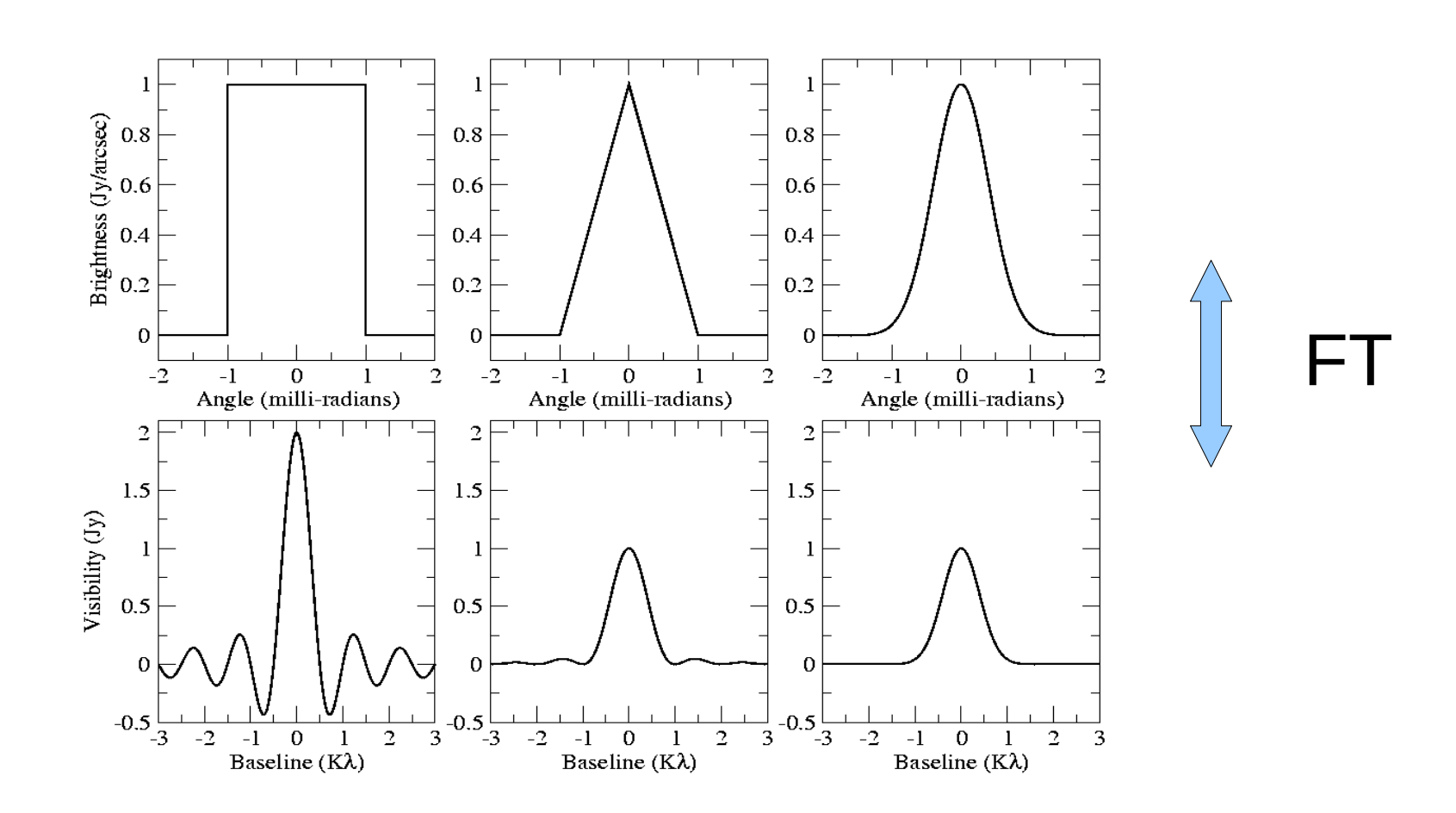

# Note: sharp edges in the image give ripples in the visibilities

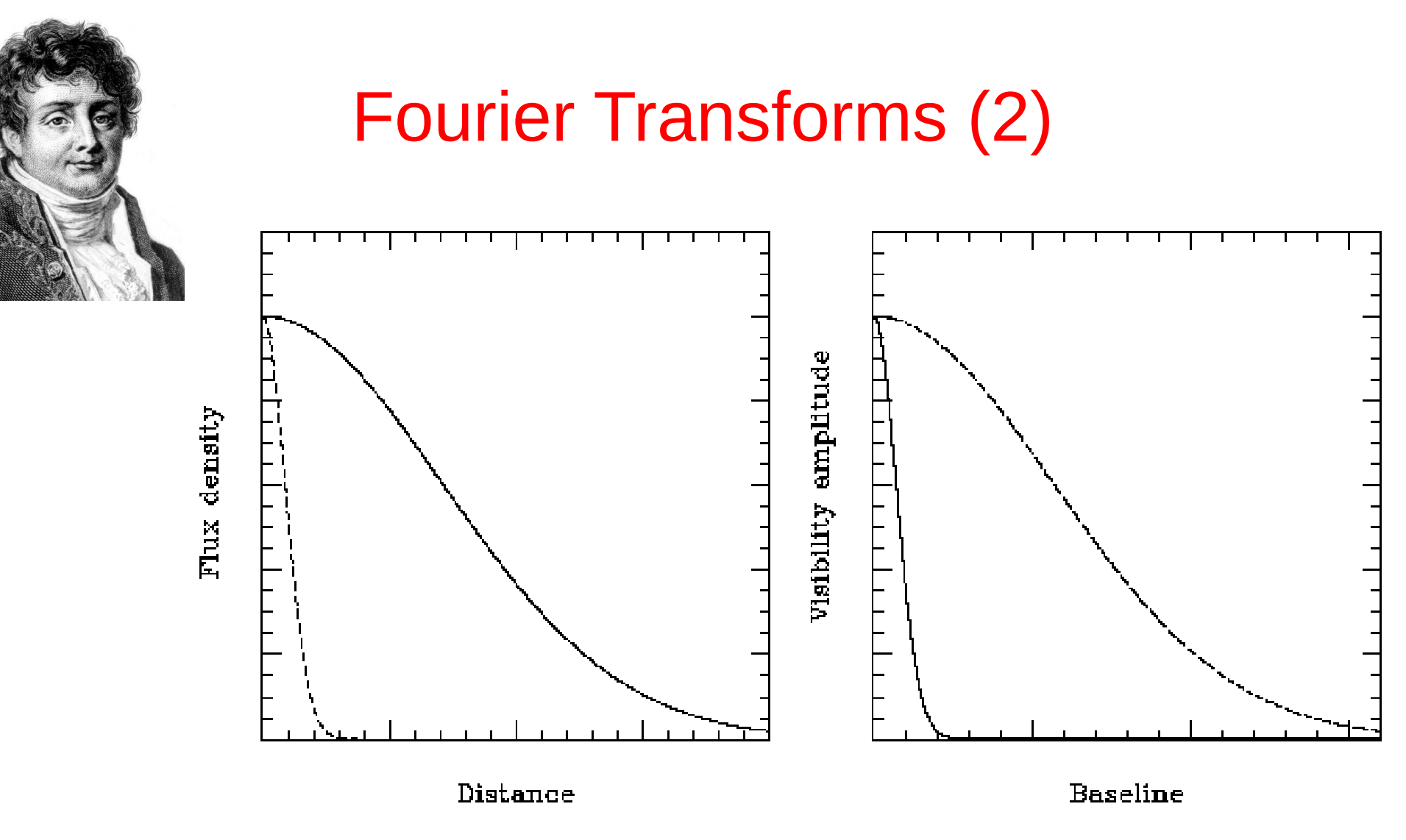

The Fourier transform of a Gaussian function is another Gaussian.

FWHM on sky is inversely proportional to FWHM in spatial frequency: fat objects have thin Fourier transforms and vice versa.

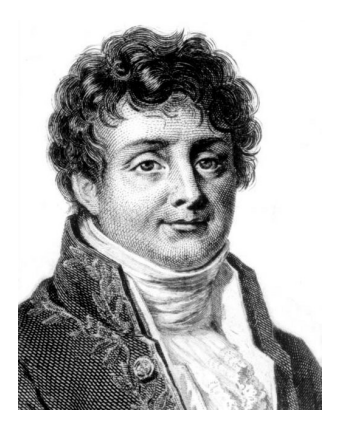

#### What is this?

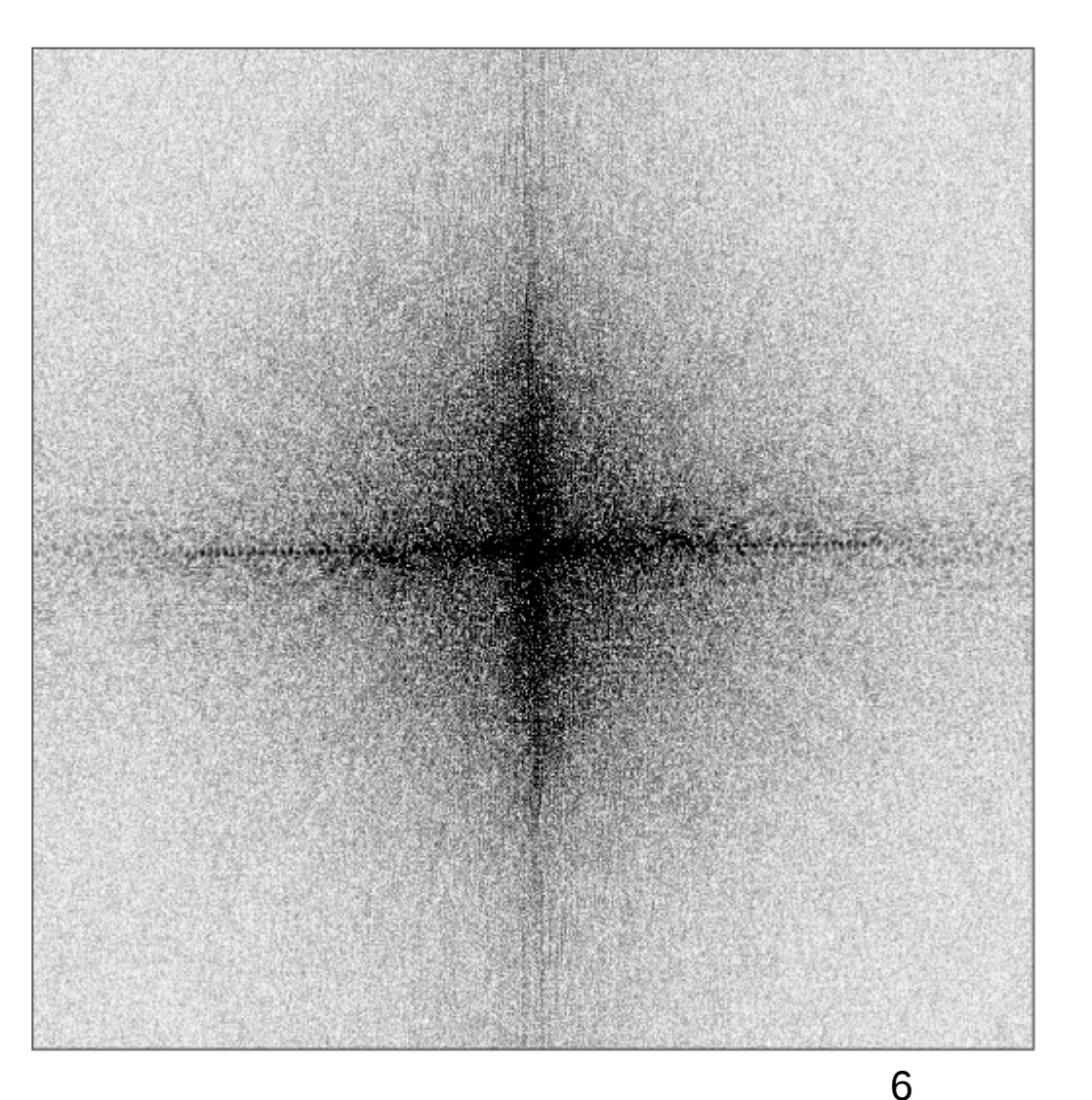

This is the amplitude of the Fourier transform of an image of a well-known local object.

Can you say something about its size, shape and orientation?

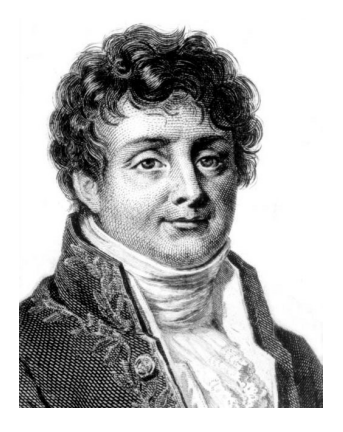

#### The Answer

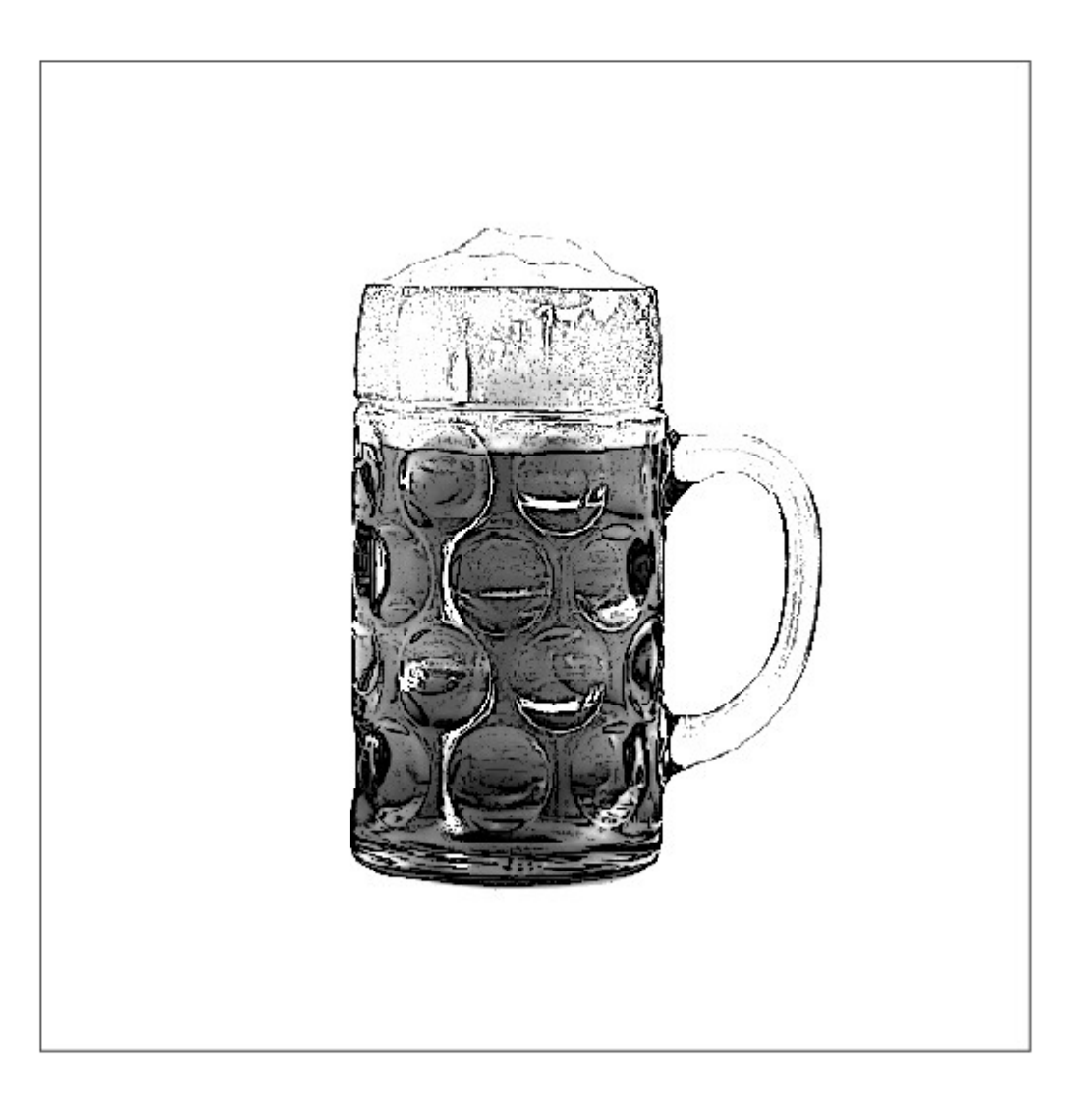

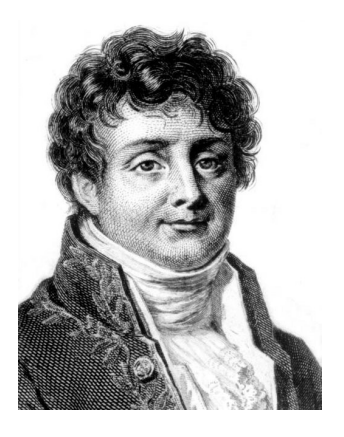

#### Another example

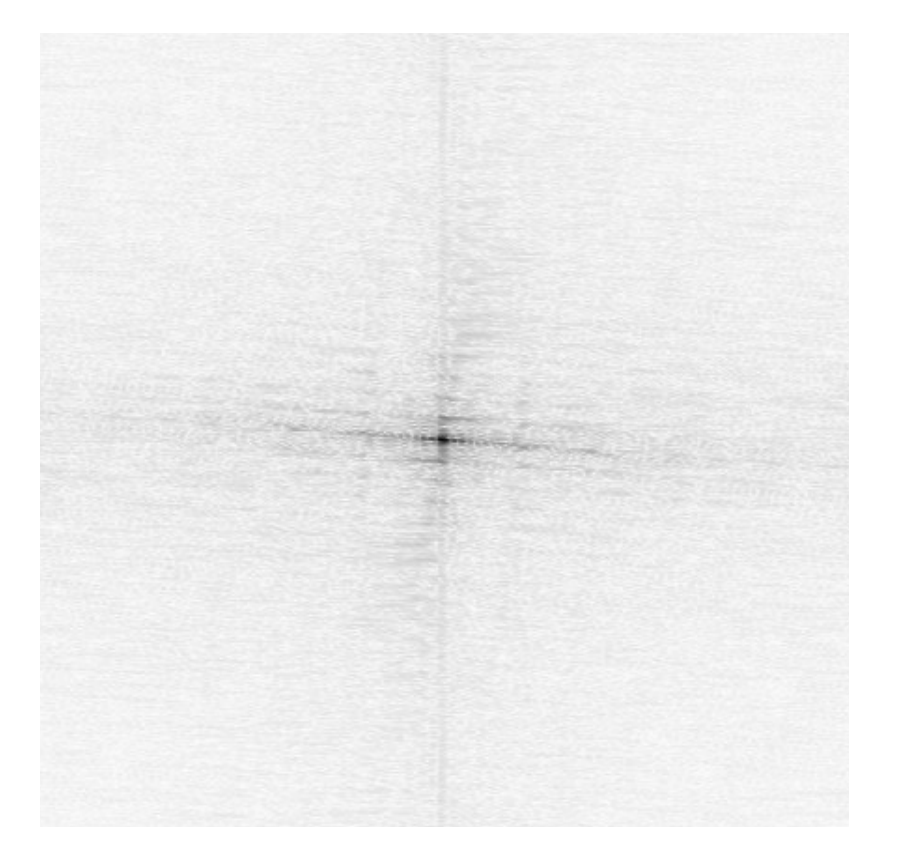

Can you say something about its fine-scale structure as well as size, shape and orientation?

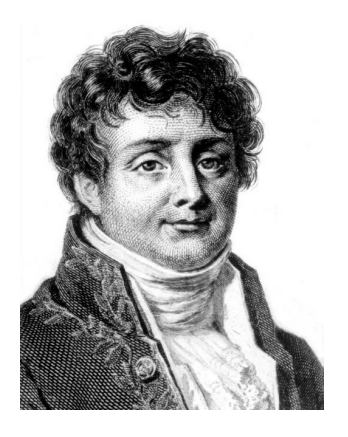

#### The Answer

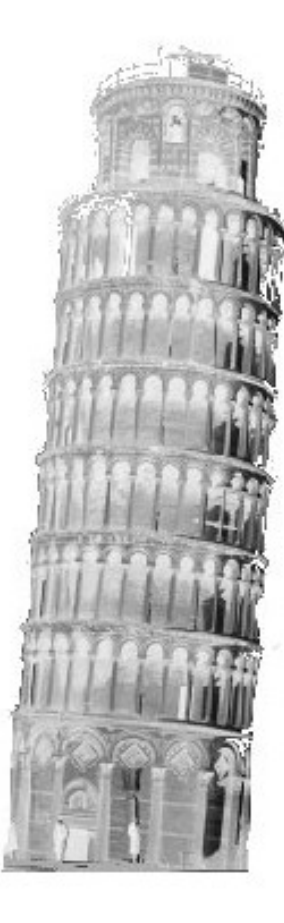

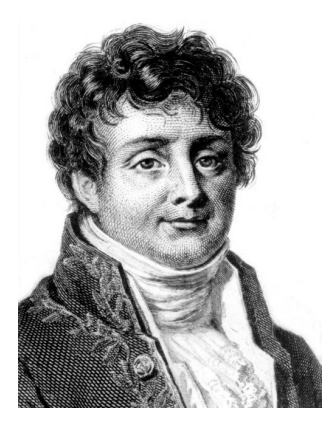

### Another example

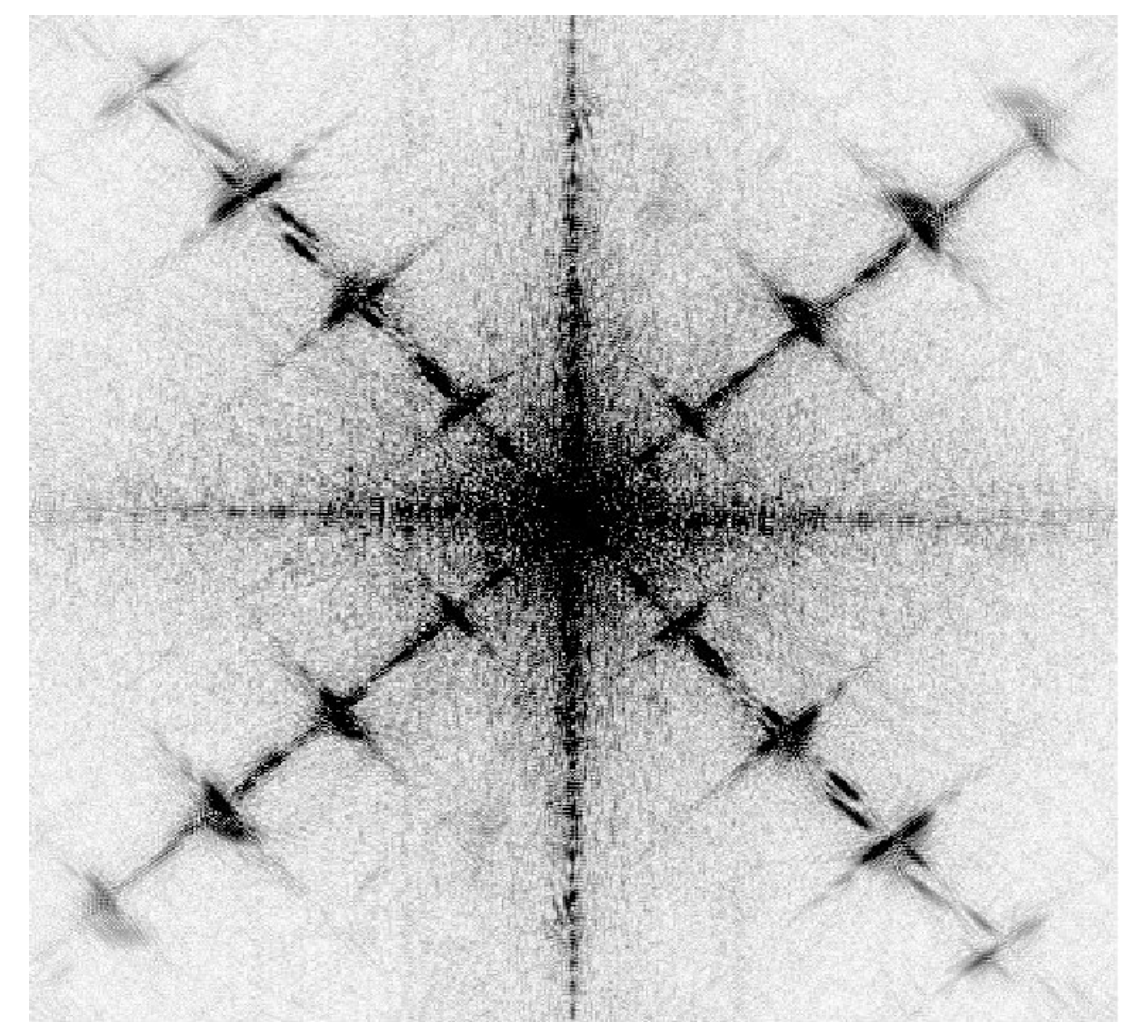

Somewhat more complicated case.

Can you say something about its fine-scale structure as well as size, shape and orientation?

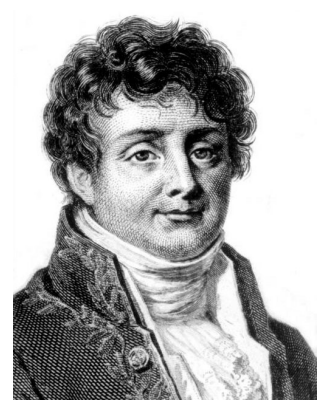

#### The Answer

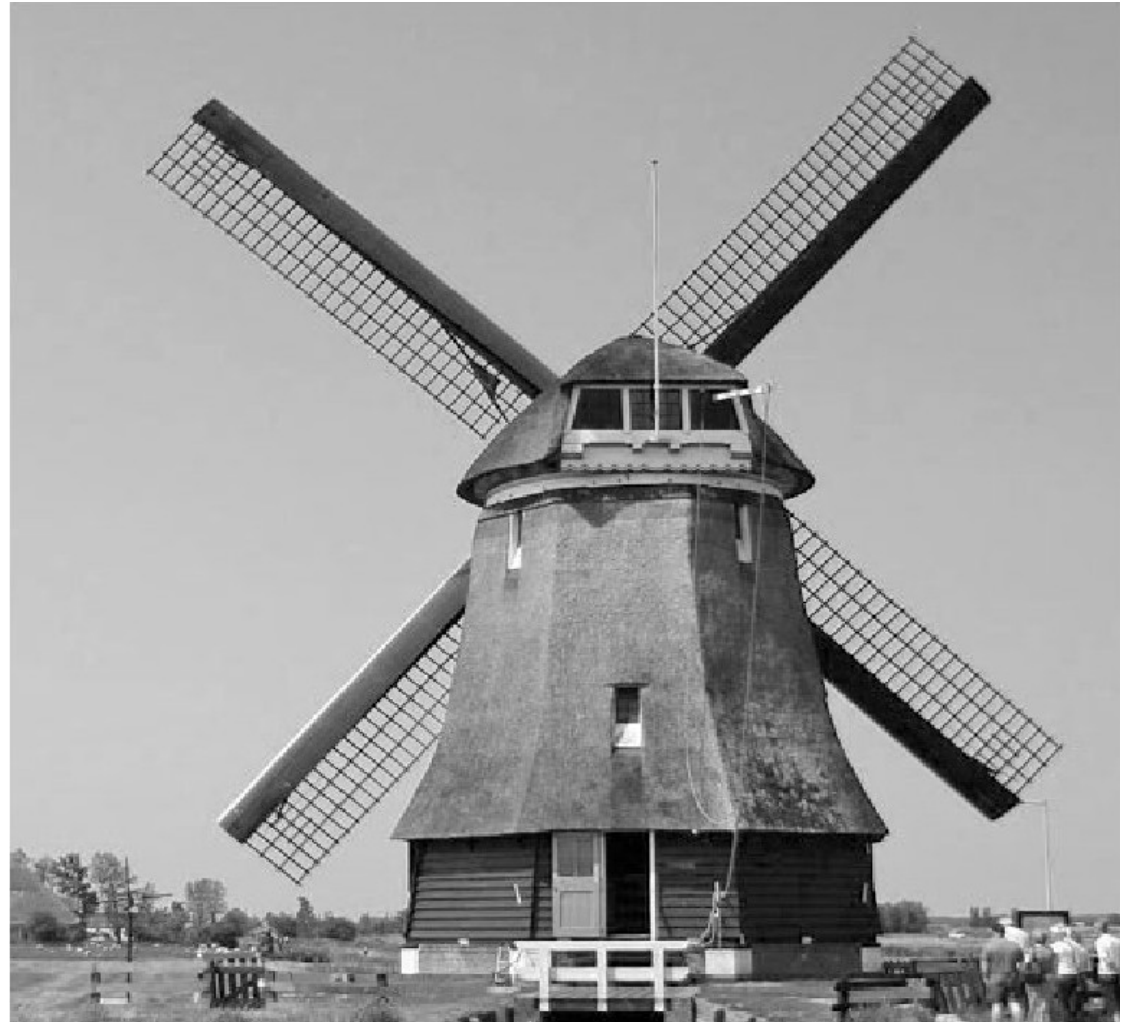

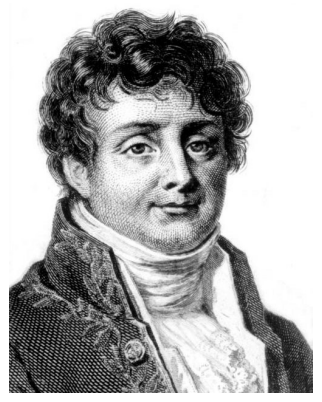

# Phase and Amplitude

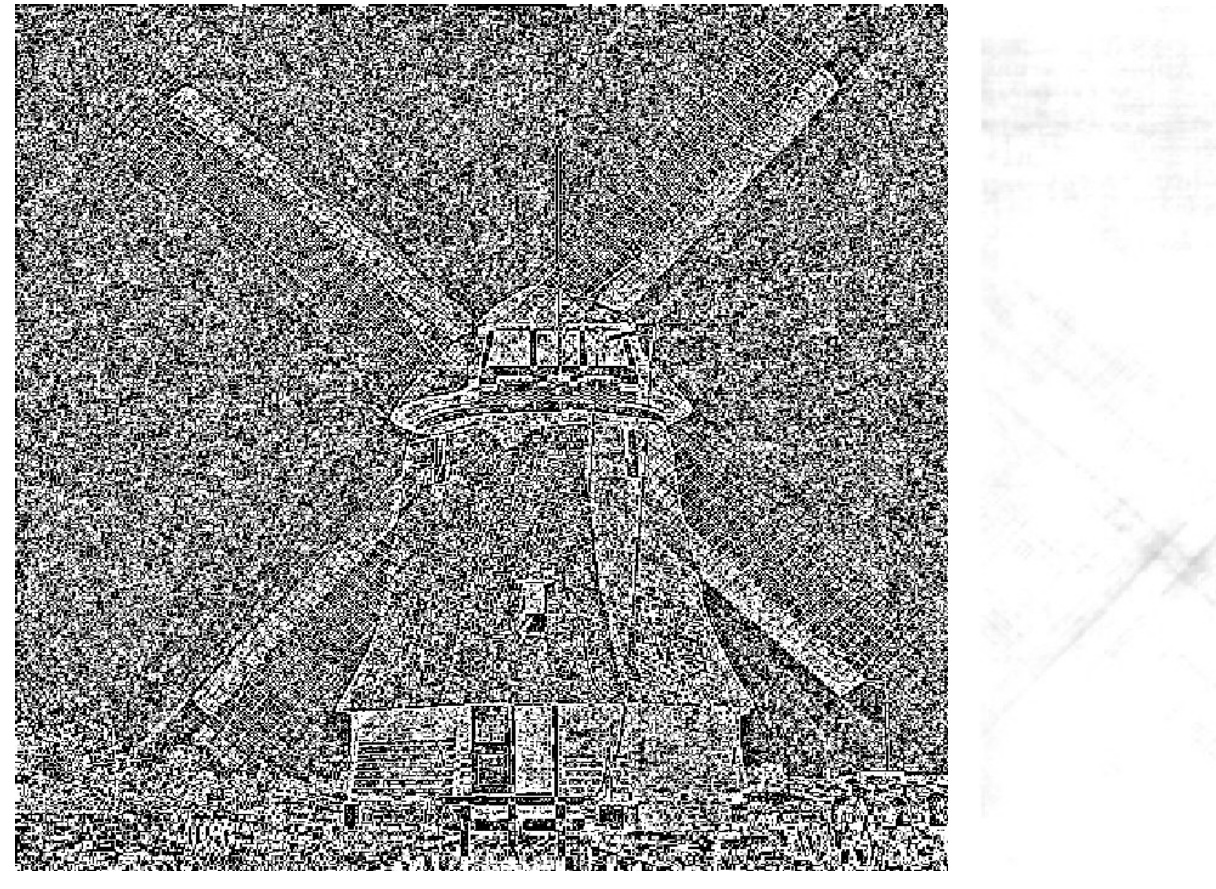

Unit amplitude + correct phase

Zero phase + correct amplitude

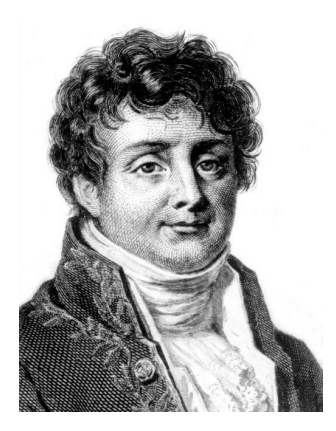

# Swapping amplitudes and phases

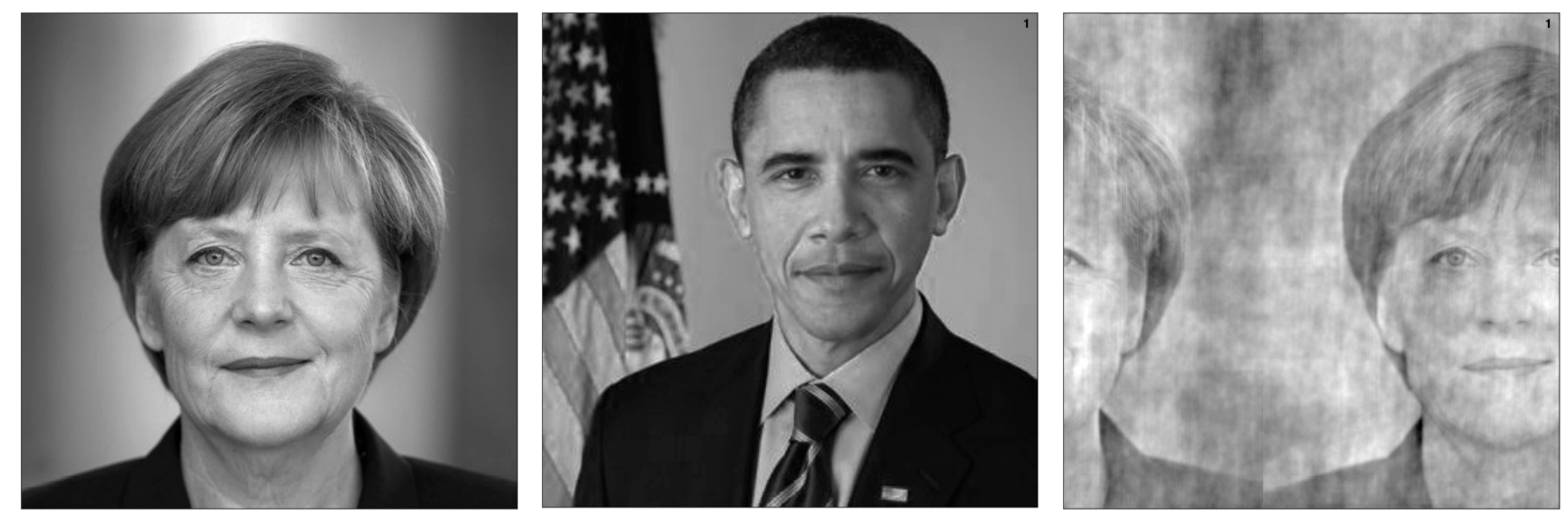

#### Chancellor

President

President's amplitudes Chancellor's phases

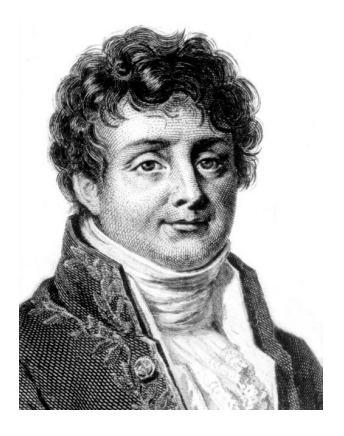

# And finally ...

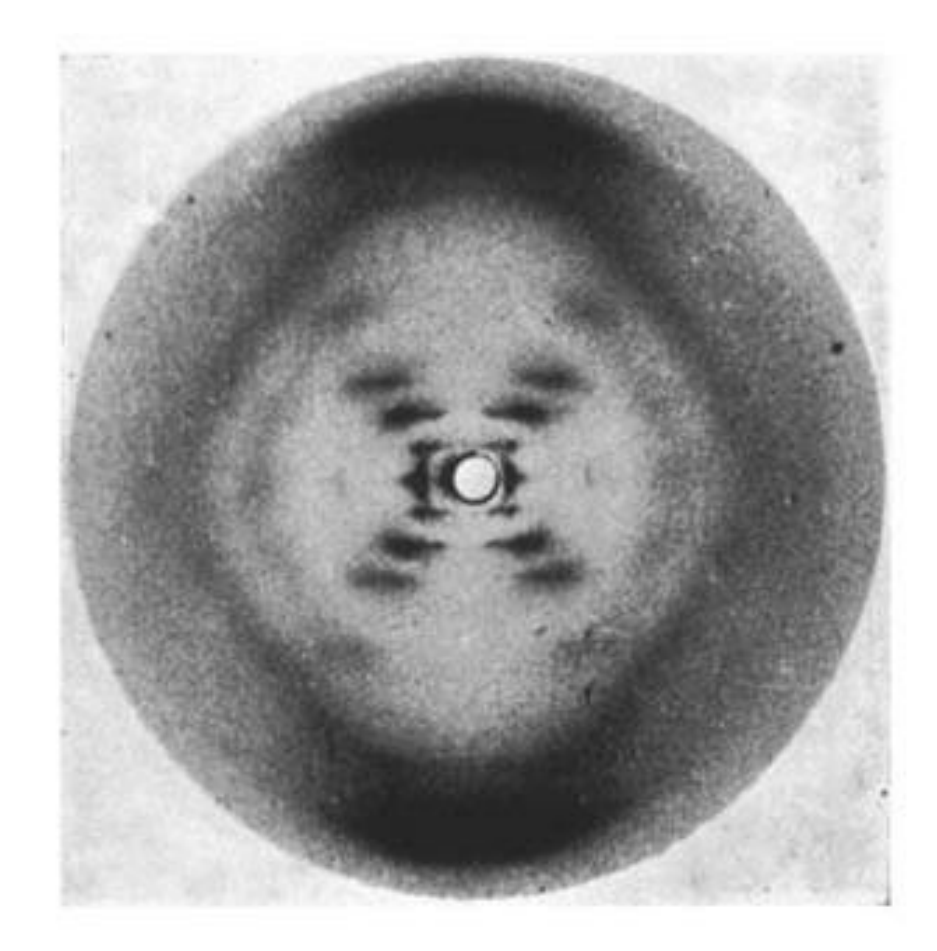

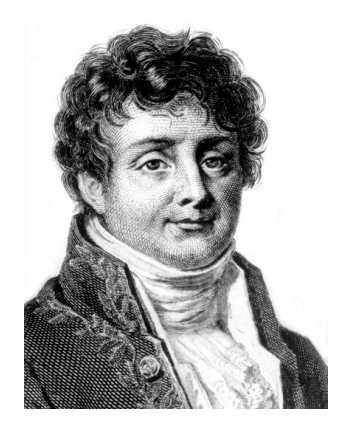

#### The answer

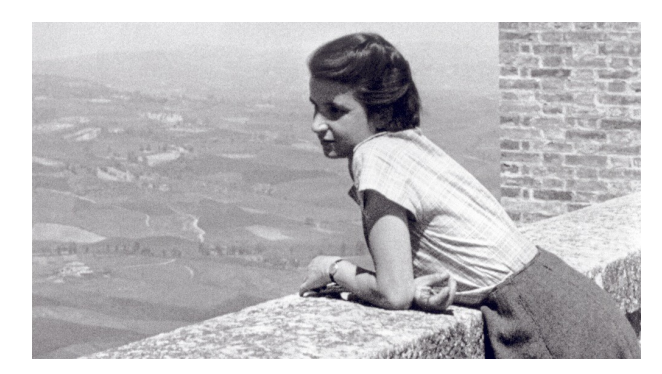

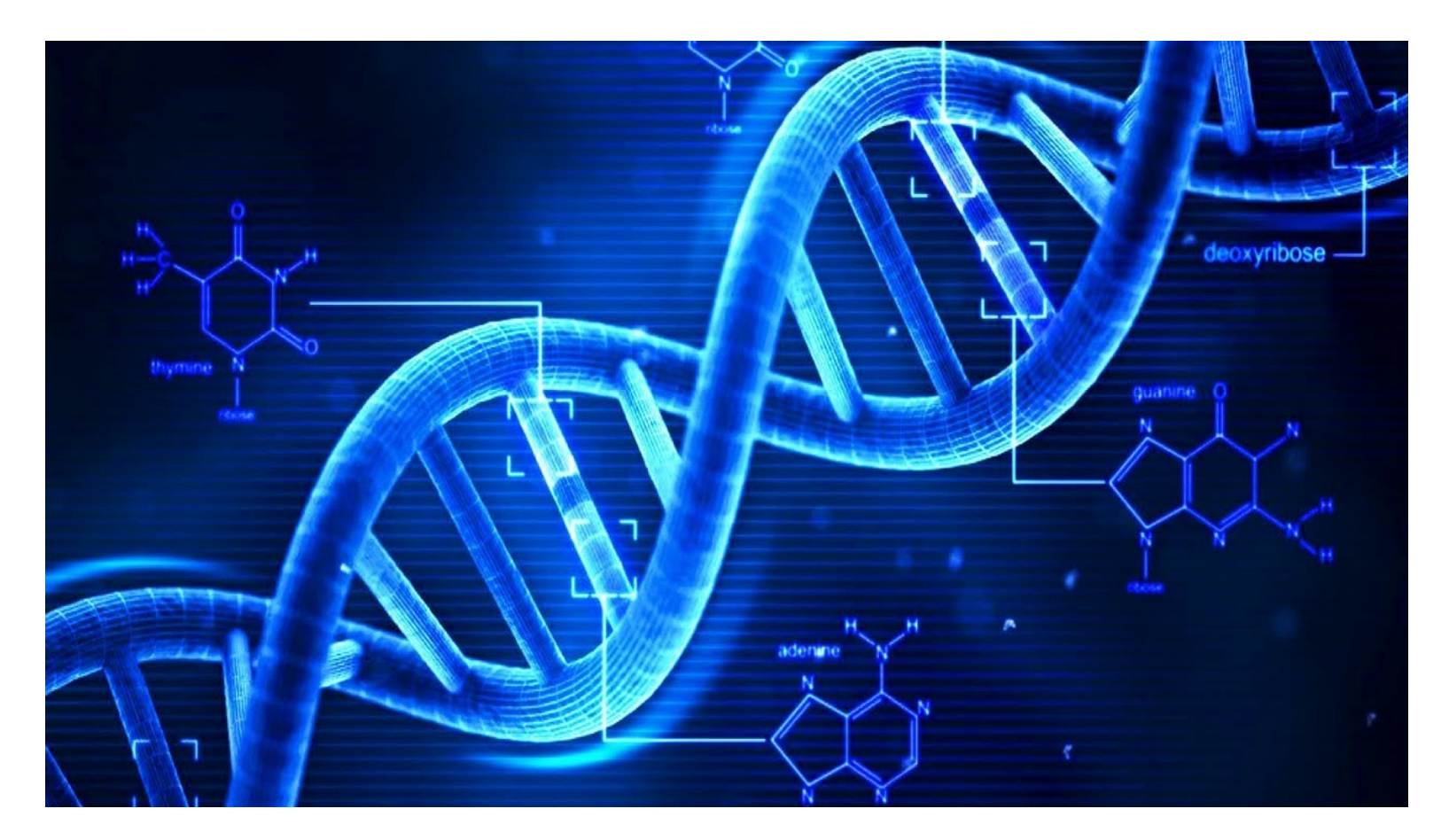

### pynterferometer

- This program (written by Adam Avison and Sam George) shows you the results of "observing" an object with a variety of array configurations.
- There is no set script to follow: experiment with different configurations to get an intuitive feel for how well they can reproduce the image.
- To start, cd to the directory where you have installed the package and type

python Pyntv2ERIS.py

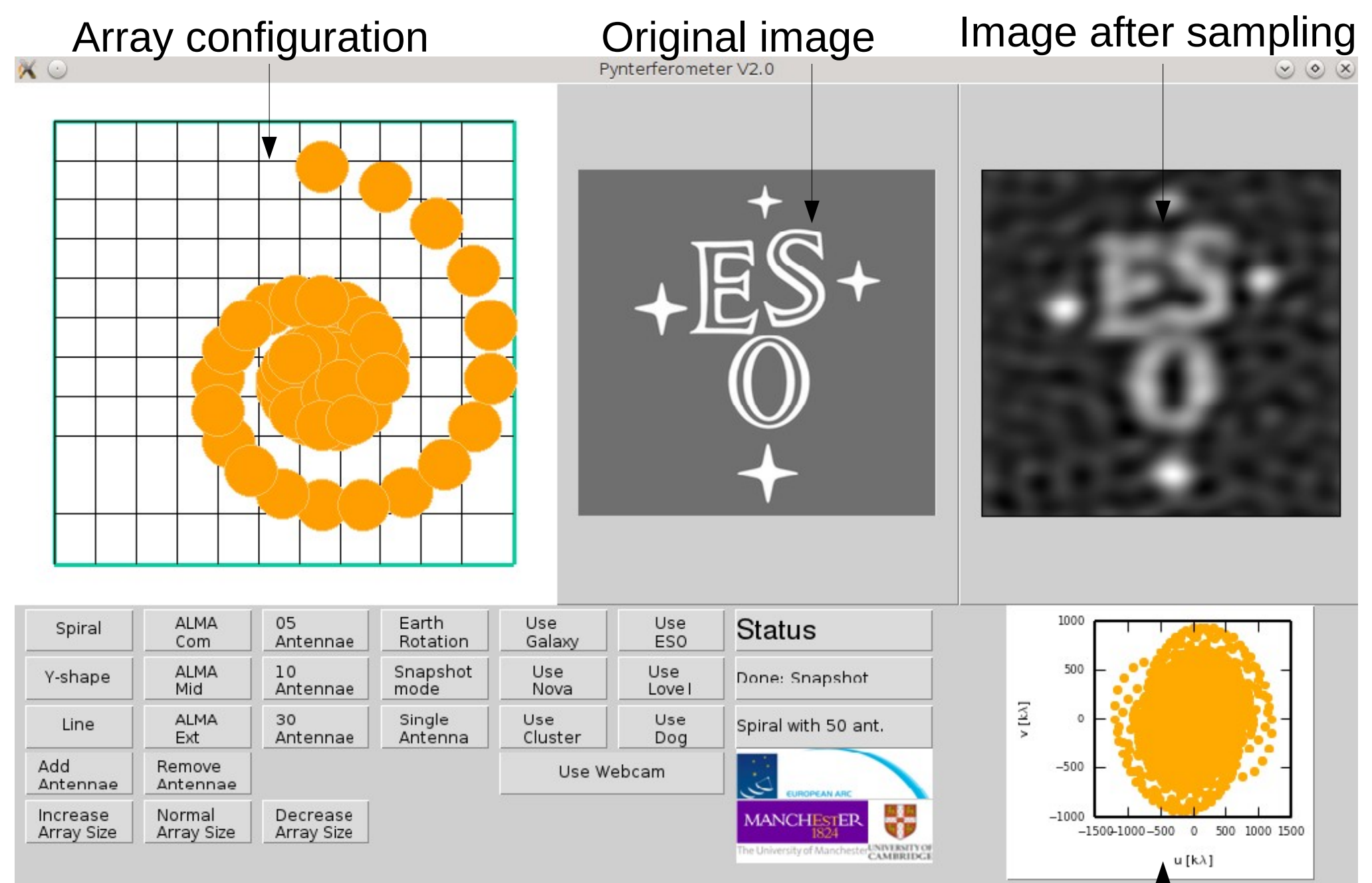

Select Array

#### Select image

u-v coverage

# Things to try

- Select your favourite object doesn't really matter which
- Start with the 5 antenna linear array
  - Remove all but 2 antennas (single baseline)
  - Change the spacing (increase/decrease array size)
- Add antennas
- Turn on Earth rotation
- Look at other configurations
  - Y for VLA
  - ALMA
- What happens when you make the array too large or too small?